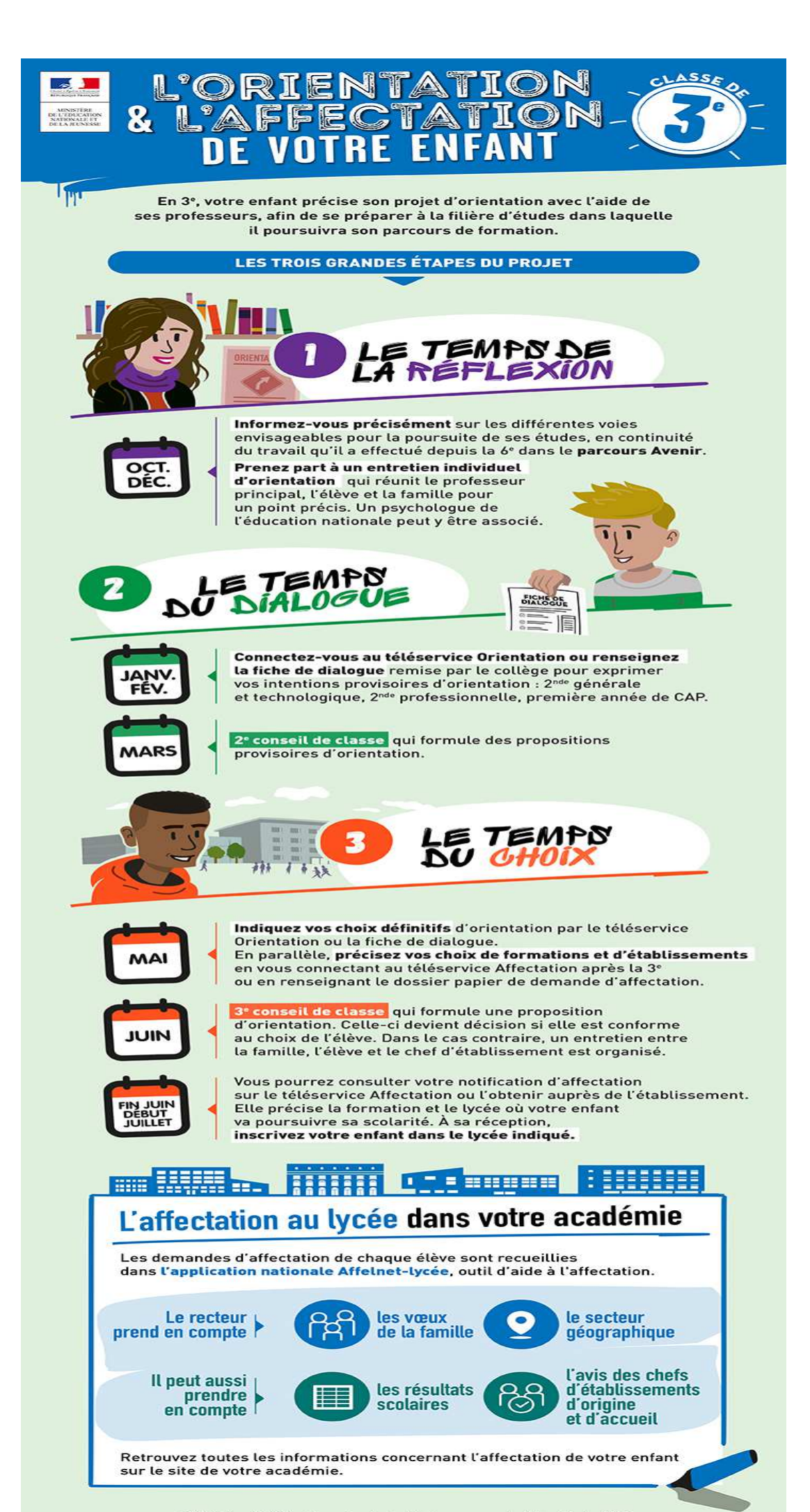

© Ministère de l'Éducation nationale et de la Jeunesse - mise à jour février 2020

# Service en ligne

## Les étapes de la demande d'orientation

Nous entrons dans la dernière phase d'orientation, les choix définitifs qui seront examinés lors des conseils de classe du troisième trimestre.

Cette partie présente le déroulement de la saisie des choix définitifs et des réponses aux questions que vous pourriez avoir lors de cette phase définitive de la procédure d'orientation.

#### Premier point d'attention :

Un seul des représentants légaux de l'élève peut effectuer la saisie des choix d'orientation, la réponse aux propositions du conseil de classe pourra être effectuée indifféremment par **l'un ou l'autre** des représentants légaux.

#### Second point d'attention : Connexion en ligne Orientation

• Le service en ligne est accessible via le portail Scolarité Services:

#### https:// www.teleservices.education.gouv.fr

pour les parents d'élèves de niveau 3e scolarisés dans un établissement public ou privé sous contrat de l'éducation nationale et de l'enseignement agricole.

- le compte d'un représentant légal permet de saisir les choix définitifs et de répondre aux propositions du conseil de classe
- le compte d'un élève permet uniquement de consulter les saisies effectuées par le représentant légal.

| MINISTÈRE<br>DE L'ÉDUCATION<br>NATIONALE<br>ET DE LA JEUNESSE<br>James<br>James                                | ÉduConnect<br>Un compte unique pour les service<br>des écoles et des établissements                                     | numériques                                                                                                    |
|----------------------------------------------------------------------------------------------------|----------------------------------------------------------------------------------------------------|----------------------------------------------------------------------------------------------------|
| Le compte<br>donner acci<br>a ux démarch<br>de renseigne<br>bourse, etc ;<br>à l'aspace nu<br>• au livret scol | ÉduConnect peut<br>és :<br>nes en ligne, comme la fiche<br>ments, la demande de<br>imérique de travail (ENT) ;<br>aire. | Je sélectionne mon profil                                                                                                    |
| MINISTÈRE<br>DE L'ÉDUCATI<br>NATIONALE<br>ET DE LA JEUN<br>Liberi<br>Eguini<br>Faurmiti                        | ON<br>IESSE                                                                                                    | Un compte unique pour les services numériques des écoles et des établissements<br>education.gouv.fr េះ service-public.fr េ legifrance.gouv.fr េ<br>franceconnect.gouv.fr េ |
| Besoin d'aide ? [2] A                                                                                          | ccessibilité : non conforme [2] Mention<br>n nationale et de la Jeunesse                                                | légales 🗗 Mentions informatives 🗗 v1.81                                                                                                    |

#### Connexion avec un compte EduConnect ou FranceConnect

|                                                                                                    |                                                                                  | an and the second second second second second second second second second second second second second second s |
|----------------------------------------------------------------------------------------------------|----------------------------------------------------------------------------------|----------------------------------------------------------------------------------------------------|
|                                                                                                    | $\int_{\hat{M}}^{\hat{O}}$ Représentant légal                                    |                                                                                                    |
| e compte Lauconnect peut     donner accès :     aux démarches en ligne, comme la fiche     de renseignements, la demande de | Je me connecte avec mo                                                           | on compte ÉduConnect                                                                                           |
| bourse, etc ;<br>• à l'espace numérique de travail (ENT) ;                                                                  | Identifiant                                                                      | Identifiant oublié? →                                                                                          |
| <ul> <li>au livret scolaire.</li> </ul>                                                                                     | Identifiant au format p.nom                                                      | XX                                                                                                    |
|                                                                                                    | Mot de passe                                                                     | Mot de passe oublié ? →                                                                                        |
|                                                                                                    |                                                                                  | 0                                                                                                    |
|                                                                                                    | S<br>Je n'ai                                                                     | e connecter                                                                                                    |
|                                                                                                    |                                                                                  | ou                                                                                                    |
|                                                                                                    | Je me connecte avec Fra                                                          | anceConnect                                                                                                    |
|                                                                                                    | <u>(</u>                                                                         | S'identifier avec<br>FranceConnect                                                                             |
|                                                                                                    | Qu'est-ce q                                                                      | ue FranceConnect ?                                                                                             |
|                                                                                                    | FranceConnect vous permet d'accéder a<br>compte dont vous disposez délà. Utilise | à de nombreux services de l'État en utilisant un<br>z-le pour ÉduConnect I                                     |

Lorsque la campagne d'orientation est ouverte, l'accès au service en ligne Orientation devient actif :

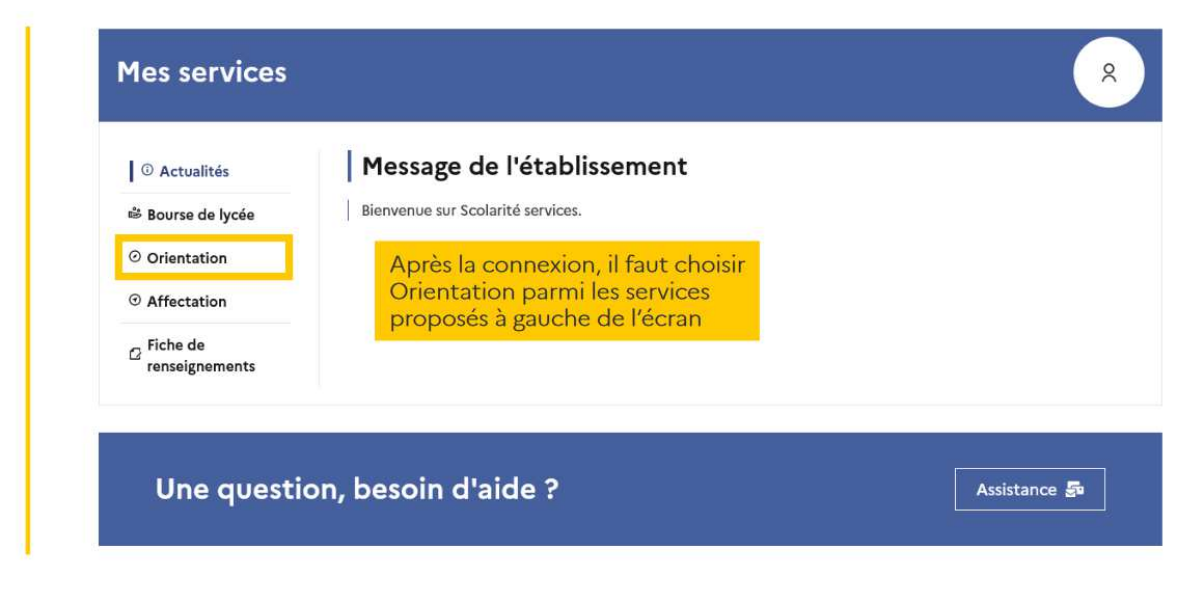

#### Saisie des choix définitifs

# La saisie des choix est possible après avoir accusé réception de l'avis provisoire du conseil de classe.

Tant que le représentant légal n'a pas accusé réception, l'écran correspondant s'affiche à la connexion avant toute possibilité de saisie des choix définitifs

|     | ① Actualités                    |                                                                                    | Phase provisoire                                                  |                                                                               | Phase définitive                                    |
|-----|---------------------------------|------------------------------------------------------------------------------------|-------------------------------------------------------------------|-------------------------------------------------------------------------------|-----------------------------------------------------|
|     | Bourse de lycée                 | Phase provisoire                                                                   | Avis provisoires                                                  | Phase définitive                                                              | Propositions<br>Après le conseil de                 |
|     | © Orientation                   | Courant 2 <sup>e</sup> trimestre                                                   | classe du 2 <sup>e</sup><br>trimestre                             | Courant 3 <sup>e</sup> trimestre                                              | classe du 3 <sup>e</sup><br>trimestre               |
|     | <ul> <li>Affectation</li> </ul> |                                                                                    |                                                                   |                                                                               |                                                     |
|     | ☐ Fiche de<br>renseignements    | Vous formulez vos choix défin<br>alors consulter les proposition                   | nitifs qui seront étudiés par le<br>ns émises par ce dernier et y | e conseil de classe du troisième<br>répondre.                                 | trimestre. Vous pourrez                             |
|     |                                 | Vous pouvez avec votre enfai<br>conseillées par le conseil de c<br>affectation 샵 . | nt vous informer sur les établ<br>lasse en consultant les offres  | issements proposant les forma<br>: de formations après la 3 <sup>e</sup> dan: | tions envisagées et<br>s le <u>service en ligne</u> |
|     |                                 | Je consulte                                                                        | e et j'accuse réception de                                        | s avis provisoires du conseil                                                 | de classe                                           |
| 1   |                                 |                                                                                    |                                                                   |                                                                               |                                                     |
|     |                                 |                                                                                    |                                                                   |                                                                               |                                                     |
|     |                                 |                                                                                    |                                                                   |                                                                               |                                                     |
| 1   |                                 | Retour des représent                                                               | ants légaux sur l'ori                                             | entation                                                                      |                                                     |
|     |                                 | ľ.                                                                                 |                                                                   |                                                                               |                                                     |
|     |                                 | Les champs suivis d'une é                                                          | toile sont obligatoires.                                          |                                                                               |                                                     |
|     |                                 | J'ai bien pris connaissance d                                                      | e l'avis provisoire d'orientatio                                  | on du conseil de classe. (*)                                                  |                                                     |
|     |                                 | Si je souhaite discuter de cet avis provis                                         | oire, je prends contact avec le prof                              | asseur principal ou le chef d'établissem                                      | ient.                                               |
|     |                                 | Valider                                                                            |                                                                   |                                                                               |                                                     |
| (A) |                                 |                                                                                    |                                                                   |                                                                               |                                                     |
| 1   |                                 | Retour des représent                                                               | ants légaux sur l'ori                                             | entation                                                                      |                                                     |
|     |                                 | Les champs suivis d'une é                                                          | toile sont obligatoires.                                          |                                                                               |                                                     |
|     |                                 | J'ai bien pris connaissance d                                                      | e l'avis provisoire d'orientatio                                  | on du conseil de classe. (*)                                                  |                                                     |
|     |                                 | Si je souhaite discuter de cet avis provis<br>Valider                              | oire, je prends contact avec le profi                             | asseur principal ou le chef d'établissen                                      | ient.                                               |

Après la validation de l'accusé de réception, la saisie des choix définitifs peut commencer et suit le même déroulement que la saisie des intentions d'orientation.

## Formulation des choix définitifs

| ① Actualités                 |                                                                                 | Phase provisoire                                                   |                                                                                 | Phase définit                                         |
|------------------------------|---------------------------------------------------------------------------------|--------------------------------------------------------------------|---------------------------------------------------------------------------------|-------------------------------------------------------|
| 📽 Bourse de lycée            | Phase provisoire                                                                | Avis provisoires                                                   | Phase définitive                                                                | Proposition                                           |
| Orientation                  | Courant 2 <sup>e</sup> trimestre                                                | Apres le conseil de<br>classe du 2 <sup>e</sup>                    | Choix definitifs<br>Courant 3 <sup>e</sup> trimestre                            | Après le consei<br>classe du 3 <sup>e</sup>           |
| In Affectation               |                                                                                 | trimestre                                                          |                                                                                 | trimestre                                             |
| ☑ Fiche de<br>renseignements | Vous formulez vos choix défi<br>alors consulter les propositic                  | initifs qui seront étudiés par l<br>ons émises par ce dernier et y | le conseil de classe du troisième<br>répondre.                                  | e trimestre. Vous pou                                 |
|                              | Vous pouvez avec votre enfa<br>conseillées par le conseil de<br>affectation 🖾 . | nt vous informer sur les étab<br>classe en consultant les offre    | olissements proposant les forma<br>es de formations après la 3 <sup>e</sup> dan | ations envisagées et<br>Is le <u>service en ligne</u> |
|                              |                                                                                 | Je formule les choix o                                             | définitifs d'orientation                                                        |                                                       |

Un seul des représentants légaux de l'élève peut effectuer la saisie des choix définitifs :

- il doit saisir au moins 1 choix de voie d'orientation ;
- il peut saisir jusqu'à 3 choix de voie d'orientation (2de générale et technologique ou 2de STHR, 2de professionnelle, 1re année de CAP) ;
- le rang détermine l'ordre de préférence ;
- les choix doivent être validés afin d'être pris en compte ;

En choisissant la 2de professionnelle, il est possible d'indiquer la spécialité ou la famille de métiers et pour la 1re année de CAP la spécialité

Le représentant légal est guidé dans sa saisie par des consignes précises. Le bouton « + Ajouter un choix définitif » ouvre une pop-up qui permet la sélection d'une voie d'orientation, il est possible d'ajouter jusqu'à trois choix. Quand les choix sont validés, un courriel récapitulatif est envoyé aux représentants légaux.

| Choix définitifs                                                                                                    |                                                                                                |
|----------------------------------------------------------------------------------------------------|------------------------------------------------------------------------------------------------|
| Troisième trimestre                                                                                                    |                                                                                                |
|                                                                                                    |                                                                                                |
| 0                                                                                                    |                                                                                                |
| Vous devez valider vos choix définitifs afin qu'ils soient pris en<br>compte.<br>Vous devez obligatoirement saisir une voie d'orientation.<br>Vous pouvez en saisir jusqu'à 3.<br>Leur ordre d'affichage correspond à votre ordre de préférence.                                                                                                    |                                                                                                |
| + Ajouter un choix définitif                                                                                                    |                                                                                                |
| Annuler Valider les choix définitifs                                                                                                    |                                                                                                |
| Cette procédure de dialogue ne s'applique pas au redoublement exceptionnel décidé par le chef d'établissement, ni<br>aux parcours particuliers hors système éducatif (services médicalisés, sociaux) pour lesquels une procédure spécifiqu<br>existe par ailleurs. Si vous êtes dans une de ces situations, veuillez contacter le chef d'établissement. | Je                                                                                             |
|                                                                                                    | Choix définitifs Troisième trimestre DEMANDE(S) DES REPRÉSENTANTS LÉGAUX / Choix définitif(s). |

A la fin de la saisie des vœux, un récapitulatif est affiché, il est possible de les modifier.

| <ul> <li>Actualités</li> </ul>                                   | Choix définitifs                                                                                                    |                |
|------------------------------------------------------------------|----------------------------------------------------------------------------------------------------|----------------|
| 📽 Bourse de lycée                                                | Troisième trimestre                                                                                                    |                |
| Orientation                                                      | DEPARTIES DES REFRESENTANTS LEGAUX / CHUX definitions).                                                                                                    |                |
| <ul> <li>Affectation</li> <li>Fiche de renseignements</li> </ul> | <ul> <li>Vous devez valider vos choix définitifs afin qu'ils soient pris et compte.</li> <li>Vous devez obligatoirement saisir une voie d'orientation.</li> <li>Vous pouvez en saisir jusqu'à 3.</li> <li>Leur ordre d'affichage correspond à votre ordre de préférence.</li> </ul> | ņ              |
|                                                                  | ↑       Rang 1         2 <sup>de</sup> générale et technologique ou 2 <sup>de</sup> STHR         ↓       Les choix peuvent être modifiés                                                                                                    | ₽              |
| Les choix peuve<br>être reclassés                                | Ang 2         2 <sup>de</sup> professionnelle         Spécialité(s) ou famille(s) de métiers : Hôtellerie restauration, relation client ou numérique         Statut : apprenti, scolaire                                                                                            | noix peuven    |
|                                                                  | être s                                                                                                    | upprimés       |
|                                                                  | Arang 3     1 <sup>™</sup> année de CAP     Spécialité : Aéronautique ou boulanger     Statut : apprenti, scolaire                                                                                                    |                |
|                                                                  |                                                                                                    | 7              |
|                                                                  | Annuler Valider les ch                                                                                                    | oix définitifs |

Un récapitulatif et un message s'affichent après la validation des choix :

• transmission d'un courriel avec le récapitulatif des choix saisis à chaque représentant

légal ;

• possibilité de modifier les choix jusqu'à la fermeture du service en ligne Orientation.

Si le représentant légal ne valide pas les choix saisis, ceux-ci ne seront pas enregistrés : il n'y aura pas de courriels récapitulatifs ni de synchronisation avec Siecle Orientation. Vous pouvez visualiser dans Siecle Orientation les familles pour lesquelles il n'y a pas de saisies enregistrées, et les accompagner pour formuler leurs choix définitifs.

## Modification des choix

Seul le représentant ayant saisi les choix peut apporter des modifications. Le bouton « Modifier les choix » permet d'activer la modification. Les choix peuvent être reclassés, supprimés ou modifiés en cliquant sur les icônes correspondantes. La saisie initiale enregistrée est conservée jusqu'à la validation suivante

Propositions du conseil de classe et réponses des familles La réponse aux propositions du conseil de classe pourra être effectuée indifféremment par l'un ou l'autre des représentants légaux.

Le lendemain de la saisie des propositions du conseil de classe, le représentant légal peut les consulter et donner sa réponse.

Comme pour l'étape de saisie des choix, le représentant légal est guidé dans la démarche à suivre :

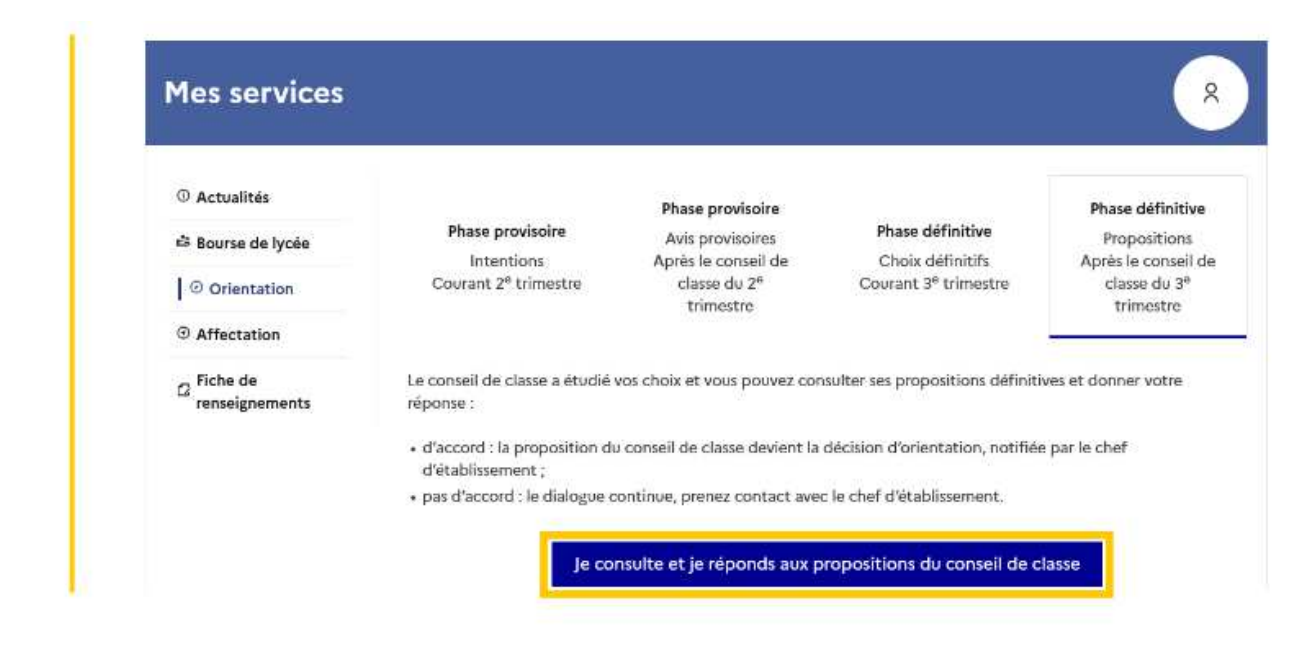

### TELESERVICE AFFECTATION APRES LA TROISIEME

Le service en ligne est accessible via le <u>portail Scolarité Services</u> pour les parents d'élèves de niveau 3e scolarisés dans un établissement public ou privé sous contrat de l'éducation nationale et de l'enseignement agricole.

Il leur permet:

- de consulter les offres de formation accessibles après la classe de 3e et d'obtenir de l'information sur le contenu de ces formations, les établissements et les procédures d'admission (à partir de début avril)
- de saisir et enregistrer leurs demandes de poursuite d'étude (de mi-mai à fin mai)
- de consulter les résultats à leurs demandes (fin juin début juillet)

Je vous invite à regarder la vidéo dont le lien se trouve ci-dessous

https://www.youtube.com/watch?v=p1Emkr3Erio